## 【iERINA ユーザ登録(ログインID)の方法について】

## ※こちらのユーザ登録は「会員様用のiERINA」となっております。 初めて販売店様が使用する場合は、これまで通り「iERINA申込書」でのご登録になります。

■1. https://ierina.com/ ヘアクセスし、以下の「新規アカウント登録はこちら」ボタンをクリックしてください。

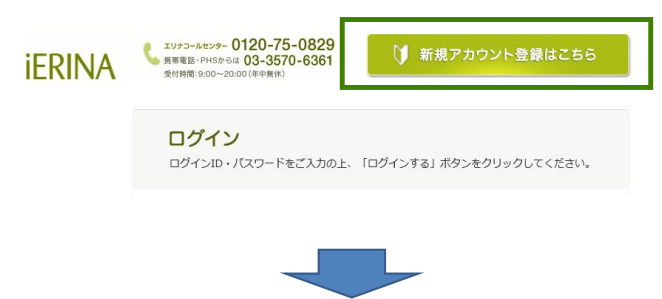

- ■2.「STEP1 アカウント登録(入力)」画面にて、ご自身の会員情報を入力します。
  - ・会員番号:ご自身の会員番号になります。

・口座番号下4桁:ご登録されている口座番号の下4桁となります。※ゆうちょ銀行の方は、末尾を除いた通帳番号の下4桁となります。 (※エリナ会員専用ページにご登録されている、同じ番号で大丈夫です。)

- ・メールアドレス:ご自身のメールアドレスになります。
- ・パスワード:任意のパスワードになります。(4文字以上、8文字以下)

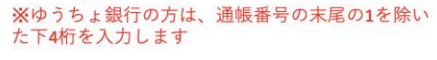

|          |                               |                                             | 11960 1234561<br>却なまえ<br>記号番号<br>11960 12345 |
|----------|-------------------------------|---------------------------------------------|----------------------------------------------|
| 会員ログイン画面 | アカウント登録                       |                                             | おなまえ                                         |
| アカウント登録  | STEP1 እታ                      | STEP2 確認 STEP3 完了                           | 末尾の1を除いた下4桁を入力して<br>この場合は「3456」となります         |
|          | STEP1 アカウン<br>以下のフォームを入力し、「確認 | ト登録(入力)<br><sub>画画へ進む」</sub> ボタンをクリックして下さい。 |                                              |
|          | 「※」印がついている項目は必須               | い力です.                                       |                                              |
|          | 会員 <b>御</b> 号 <b>※</b>        | 123456789 (半角時面中)                           |                                              |
|          | ランク※                          | RM マ   ※現在、RM会員の方のみ登録可能になります。               |                                              |
|          | 口座番号下4桁 💥                     | 1970 (牛角焼田序)                                |                                              |
|          | メールアドレス※                      | lerina2015@erina.com (半角映歌字)                |                                              |
|          | メールアドレス (確認用) ※               | ierina2015@erina.com                        |                                              |
|          | パスワード 💥                       | erina123 (半角类型字 4文字以上8文字以下)                 |                                              |
|          | パスワード (確認用) 💥                 | erina123                                    |                                              |
|          |                               | 全て最初からやり直す                                  |                                              |
|          |                               |                                             |                                              |

■全て入力した後、内容に間違いがなければ、「確認画面へ進む」ボタンをクリックしてください。 ※エラーがある場合は、エラー内容が赤字で表示されますので、再び入力をし直してください。

(次ページに進みます)

■3. 入力した内容にエラーがなかった場合、「STEP2 アカウント登録(確認)」画面へ進みます。

| 入力した内容が正しい場合は、 | 「上記内容で登録する」ボタン | <i>、をクリック</i> してください。 |
|----------------|----------------|-----------------------|
|----------------|----------------|-----------------------|

| 以下の内容でよろしければ、「. | 上記内容で登録する」ボタンをクリックして下さい。 |
|-----------------|--------------------------|
| 会員勝号            |                          |
| 口应相号下4桁         | 4550                     |
| メールアドレス         | erina_1970@erina.com     |
| メールアトレス (確認用)   | erina_1970@erina.com     |
| パスワード           | erina123                 |
| パスワード(確認用)      | erina123                 |
|                 |                          |
| 入力画面(           | に戻る 上記内容で登録する ●          |

■4.「STEP3 アカウント登録(完了)」画面が表示されましたら、ログインIDの登録が完了した事になります。 先ほど、ご登録されたメールアドレス宛てに申込受付のメールが送付されます。

| 会日ログイン西面 アカウント登録           |                                                                   |
|----------------------------|-------------------------------------------------------------------|
| アカウント登録                    | STEP1 入力 STEP2 確認 STEP3 先了                                        |
| STEF                       | 23 アカウント登録(完了)                                                    |
| アカウン                       | /ト登録を売了しました。                                                      |
| こ人力頂い<br>アカウント<br>iERINAのJ | によールアトレス死てに<br>「情報(ID・バスワード)をお送りいたします。<br>「御田期始ます」合いよなとさなるとださいませ  |
|                            |                                                                   |
|                            |                                                                   |
|                            |                                                                   |
| ■5. 送付されたメールの本             | s文にiFRINAにログインするための情報「ログインID」「パスワード」が                             |
| 記載されておりますので、オ              | 大切に保管してください。                                                      |
| (※ご自分の実績などが参)              | 照できるため、他の会員様へは見せないようにして下さい。)                                      |
|                            |                                                                   |
|                            | iERINA ログインID・バスワード発行のお知らせ 🖂 🔍 💷 k レイ 🗴                           |
| ★ iERINAより送信される            | iERINAオフィス <info@ierina.com></info@ierina.com>                    |
| メールの本文(例)となります             |                                                                   |
|                            | ■<br>iERINAログインID・バスワード発行のお知らせ                                    |
|                            | https://ierina.com                                                |
|                            | 汐留 えりな 様                                                          |
|                            | 平素は株式会社エリナ「iERINA」をご利用いただき、誠にありがとうございます。                          |
|                            | ログインID・パスワードの発行を受付いたしましたので、お知らせいたします。                             |
|                            | ■ロクインID:0<br>■パスワード:erina123                                      |
|                            | なお、このメールは送信専用のメールアドレスから送信されていますので、<br>ご返行いただいてもお答えできません事をごて通ください。 |
|                            | また、お心当たりのない方やこ不明な点のある方は、IERINAコールセンターまでご連絡ください。                   |
|                            | iERINAコールセンター 0120-75-0829 受付時間:9:00~20:00(年中無休)                  |

※ログインIDの登録に関して、何かご質問がありましたら、情報システム部まで、お問い合わせください。